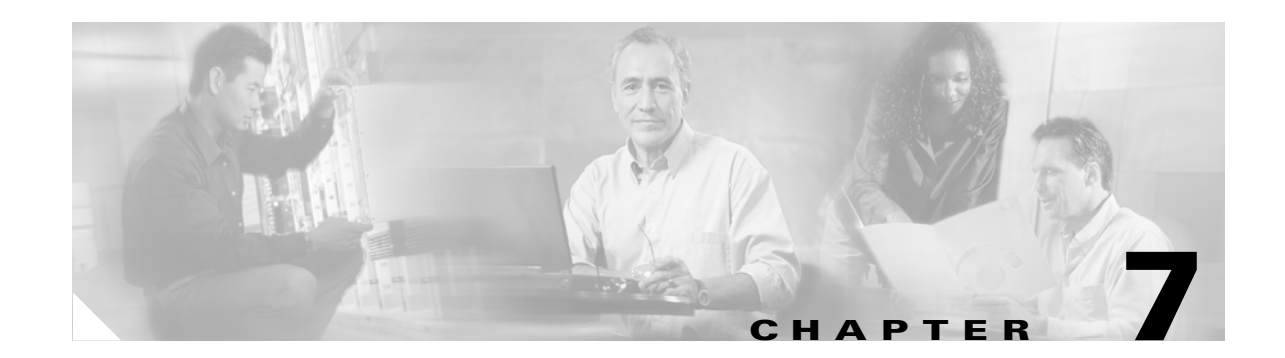

# **Configuring VPNs Using an IPSec Tunnel and Generic Routing Encapsulation**

The Cisco 1800 series integrated services fixed-configuration routers support the creation of virtual private networks (VPNs).

Cisco routers and other broadband devices provide high-performance connections to the Internet, but many applications also require the security of VPN connections which perform a high level of authentication and which encrypt the data between two particular endpoints.

Two types of VPNs are supported—site-to-site and remote access. Site-to-site VPNs are used to connect branch offices to corporate offices, for example. Remote access VPNs are used by remote clients to log in to a corporate network.

The example in this chapter illustrates the configuration of a site-to-site VPN that uses IPSec and the generic routing encapsulation (GRE) protocol to secure the connection between the branch office and the corporate network. Figure 7-1 shows a typical deployment scenario.

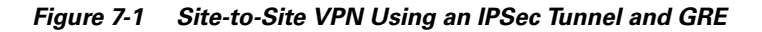

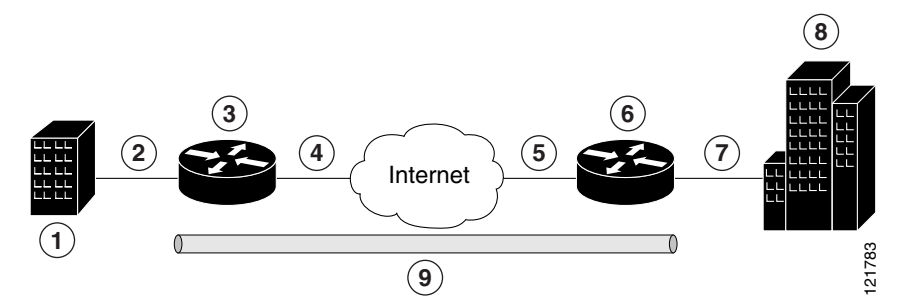

| 1 | Branch office containing multiple LANs and VLANs                                            |
|---|---------------------------------------------------------------------------------------------|
| 2 | Fast Ethernet LAN interface—With address 192.165.0.0/16 (also the inside interface for NAT) |
| 3 | VPN client—Cisco 1800 series integrated services router                                     |
| 4 | Fast Ethernet or ATM interface—With address 200.1.1.1 (also the outside interface for NAT)  |
| 5 | LAN interface—Connects to the Internet; with outside interface address of 210.110.101.1     |
| 6 | VPN client—Another router, which controls access to the corporate network                   |

Γ

- 7 LAN interface—Connects to the corporate network, with inside interface address of 10.1.1.1
- 8 Corporate office network
- **9** IPSec tunnel with GRE

#### **GRE Tunnels**

GRE tunnels are typically used to establish a VPN between the Cisco router and a remote device that controls access to a private network, such as a corporate network. Traffic forwarded through the GRE tunnel is encapsulated and routed out onto the physical interface of the router. When a GRE interface is used, the Cisco router and the router that controls access to the corporate network can support dynamic IP routing protocols to exchange routing updates over the tunnel, and to enable IP multicast traffic. Supported IP routing protocols include Enhanced Interior Gateway Routing Protocol (EIGRP), Routing Information Protocol (RIP), Intermediate System-to-Intermediate System (IS-IS), Open Shortest Path First (OSPF), and Border Gateway Protocol (BGP).

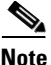

When IP Security (IPSec) is used with GRE, the access list for encrypting traffic does not list the desired end network and applications, but instead refers to the permitted source and destination of the GRE tunnel in the outbound direction. All packets forwarded to the GRE tunnel are encrypted if no further access control lists (ACLs) are applied to the tunnel interface.

#### VPNs

VPN configuration information must be configured on both endpoints; for example, on your Cisco router and at the remote user, or on your Cisco router and on another router. You must specify parameters, such as internal IP addresses, internal subnet masks, DHCP server addresses, and Network Address Translation (NAT).

#### **Configuration Tasks**

Perform the following tasks to configure this network scenario:

- Configure a VPN
- Configure a GRE Tunnel

An example showing the results of these configuration tasks is shown in the section "Configuration Example."

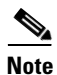

The procedures in this chapter assume that you have already configured basic router features as well as PPPoE or PPPoA with NAT, DCHP and VLANs. If you have not performed these configurations tasks, see Chapter 1, "Basic Router Configuration," Chapter 3, "Configuring PPP over Ethernet with NAT," Chapter 4, "Configuring PPP over ATM with NAT," and Chapter 5, "Configuring a LAN with DHCP and VLANs," as appropriate for your router.

# **Configure a VPN**

Perform the following tasks to configure a VPN over an IPSec tunnel:

- Configure the IKE Policy
- Configure Group Policy Information
- Enable Policy Lookup
- Configure IPSec Transforms and Protocols
- Configure the IPSec Crypto Method and Parameters
- Apply the Crypto Map to the Physical Interface

### **Configure the IKE Policy**

Perform these steps to configure the Internet Key Exchange (IKE) policy, beginning in global configuration mode:

|        | Command or Action                                                                                      | Purpose                                                                                                    |
|--------|----------------------------------------------------------------------------------------------------|----------------------------------------------------------------------------------------------------|
| Step 1 | crypto isakmp policy <i>priority</i><br>Example:                                                       | Creates an IKE policy that is used during IKE negotiation. The priority is a number from 1 to 10000, with 1 being the highest. |
|        | Router(config)# <b>crypto isakmp policy 1</b><br>Router(config-isakmp)#                                | Also enters Internet Security Association Key and<br>Management Protocol (ISAKMP) policy<br>configuration mode.                |
| Step 2 | encryption {des   3des   aes   aes 192   aes 256}                                                      | Specifies the encryption algorithm used in the IKE policy.                                                                     |
|        | <b>Example:</b><br>Router(config-isakmp)# <b>encryption 3des</b><br>Router(config-isakmp)#             | The example uses 168-bit Data Encryption Standard (DES).                                                                       |
| Step 3 | hash {md5   sha}                                                                                       | Specifies the hash algorithm used in the IKE policy.                                                                           |
|        | <b>Example:</b><br>Router(config-isakmp)# <b>hash md5</b><br>Router(config-isakmp)#                    | The example specifies the Message Digest 5 (MD5) algorithm. The default is Secure Hash standard (SHA-1).                       |
| Step 4 | authentication {rsa-sig   rsa-encr   pre-share}                                                        | Specifies the authentication method used in the IKE policy.                                                                    |
|        | <pre>Example:<br/>Router(config-isakmp)# authentication<br/>pre-share<br/>Router(config-isakmp)#</pre> | The example uses a pre-shared key.                                                                                             |

|        | Command or Action                                                    | Purpose                                                                         |
|--------|----------------------------------------------------------------------|---------------------------------------------------------------------------------|
| Step 5 | group {1   2   5}                                                    | Specifies the Diffie-Hellman group to be used in the IKE policy.                |
|        | Example:                                                             |                                                                                 |
|        | Router(config-isakmp)# <b>group 2</b><br>Router(config-isakmp)#      |                                                                                 |
| Step 6 | lifetime seconds                                                     | Specifies the lifetime, 60–86400 seconds, for an IKE security association (SA). |
|        | Example:                                                             |                                                                                 |
|        | Router(config-isakmp)# <b>lifetime 480</b><br>Router(config-isakmp)# |                                                                                 |
| Step 7 | exit                                                                 | Exits IKE policy configuration mode, and enters global configuration mode.      |
|        | Example:                                                             |                                                                                 |
|        | Router(config-isakmp)# <b>exit</b><br>Router(config)#                |                                                                                 |
|        |                                                                      |                                                                                 |

## **Configure Group Policy Information**

Perform these steps to configure the group policy, beginning in global configuration mode:

|        | Command or Action                                                                                                  | Purpose                                                                                                    |
|--------|----------------------------------------------------------------------------------------------------|----------------------------------------------------------------------------------------------------|
| Step 1 | crypto isakmp client configuration group<br>{group-name   default}                                                 | Creates an IKE policy group that contains attributes to be downloaded to the remote client.                                                   |
|        | Example:<br>Router(config)# crypto isakmp client<br>configuration group rtr-remote<br>Router(config-isakmp-group)# | Also enters Internet Security Association Key<br>Management Protocol (ISAKMP) policy<br>configuration mode.                                   |
| Step 2 | key name                                                                                                    | Specifies the IKE pre-shared key for the group policy.                                                                                        |
|        | Example.<br>Router(config-isakmp-group)# key<br>secret-password<br>Router(config-isakmp-group)#                    |                                                                                                    |
| Step 3 | dns primary-server                                                                                                 | Specifies the primary Domain Name Service<br>(DNS) server for the group.                                                                      |
|        | <pre>Example:<br/>Router(config-isakmp-group)# dns 10.50.10.1<br/>Router(config-isakmp-group)#</pre>               | <b>Note</b> You may also want to specify Windows<br>Internet Naming Service (WINS) servers<br>for the group by using the <b>wins</b> command. |

| Command or Action                                                                         | Purpose                                                                          |
|-------------------------------------------------------------------------------------------|----------------------------------------------------------------------------------|
| domain name                                                                               | Specifies group domain membership.                                               |
| Example:                                                                                  |                                                                                  |
| Router(config-isakmp-group)# <b>domain</b><br>company.com<br>Router(config-isakmp-group)# |                                                                                  |
| exit                                                                                      | Exits IKE group policy configuration mode, and enters global configuration mode. |
| Example:                                                                                  |                                                                                  |
| Router(config-isakmp-group)# <b>exit</b><br>Router(config)#                               |                                                                                  |
| <pre>ip local pool {default   poolname }</pre>                                            | Specifies a local address pool for the group.                                    |
| [low-ip-address [high-ip-address]]                                                        | For details about this command and additional                                    |
| Example:                                                                                  | parameters that can be set, see the <i>Cisco IOS Dial</i>                        |
| Router(config)# <b>ip local pool dynpool</b><br>30.30.30.20 30.30.30.30                   | Technologies Communa Reference.                                                  |

## **Enable Policy Lookup**

Perform these steps to enable policy lookup through AAA, beginning in global configuration mode:

|        | Command or Action                                                                                                | Purpose                                                                                                    |
|--------|----------------------------------------------------------------------------------------------------|----------------------------------------------------------------------------------------------------|
| Step 1 | aaa new-model                                                                                                    | Enables the AAA access control model.                                                                                                    |
|        | Example:                                                                                                    |                                                                                                    |
|        | Router(config)# <b>aaa new-model</b><br>Router(config)#                                                          |                                                                                                    |
| Step 2 | <b>aaa authentication login</b> { <b>default</b>   <i>list-name</i> }<br><i>method1</i> [ <i>method2</i> ]       | Specifies AAA authentication of selected users at login, and specifies the method used.                                                                                                    |
|        | <b>Example:</b><br>Router(config)# <b>aaa authentication login</b><br><b>rtr-remote local</b><br>Router(config)# | This example uses a local authentication database.<br>You could also use a RADIUS server for this. See<br>the <i>Cisco IOS Security Configuration Guide</i> and<br>the <i>Cisco IOS Security Command Reference</i> for<br>details. |

|        | Command or Action                                                                                                    | Purpose                                                                                                    |
|--------|----------------------------------------------------------------------------------------------------|----------------------------------------------------------------------------------------------------|
| Step 3 | aaa authorization {network   exec   commands<br>level   reverse-access   configuration } {default  <br>list-name } [method1 [method2]] | Specifies AAA authorization of all<br>network-related service requests, including PPP,<br>and the method used to do so.                                                                                                    |
|        | Example:<br>Router(config)# aaa authorization network<br>rtr-remote local<br>Router(config)#                                           | This example uses a local authorization database.<br>You could also use a RADIUS server for this. See<br>the <i>Cisco IOS Security Configuration Guide</i> and<br>the <i>Cisco IOS Security Command Reference</i> for<br>details. |
| Step 4 | <b>username</b> name { <b>nopassword</b>   <b>password</b><br>password   <b>password</b> encryption-type<br>encrypted-password}        | Establishes a username-based authentication<br>system.<br>This example implements a username of <i>Cisco</i><br>with an encrypted password of <i>Cisco</i> .                                                                      |
|        | Example:                                                                                                    |                                                                                                    |
|        | Router(config)# <b>username Cisco password 0</b><br><b>Cisco</b><br>Router(config)#                                                    |                                                                                                    |

## **Configure IPSec Transforms and Protocols**

A transform set represents a certain combination of security protocols and algorithms. During IKE negotiation, the peers agree to use a particular transform set for protecting data flow.

During IKE negotiations, the peers search in multiple transform sets for a transform that is the same at both peers. When such a transform set is found, it is selected and applied to the protected traffic as a part of both peers' configurations.

Perform these steps to specify the IPSec transform set and protocols, beginning in global configuration mode:

|        | Command or Action                                                                                                    | Purpose                                                                                                    |
|--------|----------------------------------------------------------------------------------------------------|----------------------------------------------------------------------------------------------------|
| Step 1 | <b>crypto ipsec transform-set</b> transform-set-name<br>transform1 [transform2] [transform3]<br>[transform4]               | Defines a transform set—An acceptable<br>combination of IPSec security protocols and<br>algorithms.         |
|        | Example:<br>Router(config)# crypto ipsec transform-set<br>vpn1 esp-3des esp-sha-hmac<br>Router(config)#                    | See the <i>Cisco IOS Security Command Reference</i> for detail about the valid transforms and combinations. |
| Step 2 | <b>crypto ipsec security-association lifetime</b><br>{ <b>seconds</b> <i>seconds</i>   <b>kilobytes</b> <i>kilobytes</i> } | Specifies global lifetime values used when negotiating IPSec security associations.                         |
|        | <pre>Example: Router(config)# crypto ipsec security-association lifetime seconds 86400 Router(config)#</pre>               | See the <i>Cisco IOS Security Command Reference</i> for details.                                            |

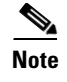

With manually established security associations, there is no negotiation with the peer, and both sides must specify the same transform set.

#### **Configure the IPSec Crypto Method and Parameters**

A dynamic crypto map policy processes negotiation requests for new security associations from remote IPSec peers, even if the router does not know all the crypto map parameters (for example, IP address).

Perform these steps to configure the IPSec crypto method, beginning in global configuration mode:

|        | Command or Action                                                                                             | Purpose                                                                                 |
|--------|----------------------------------------------------------------------------------------------------|-----------------------------------------------------------------------------------------|
| Step 1 | <b>crypto dynamic-map</b> <i>dynamic-map-name dynamic-seq-num</i>                                             | Creates a dynamic crypto map entry, and enters crypto map configuration mode.           |
|        | Example:                                                                                                    | See the <i>Cisco IOS Security Command Reference</i> for more detail about this command. |
|        | Router(config)# <b>crypto dynamic-map dynmap 1</b><br>Router(config-crypto-map)#                              |                                                                                         |
| ep 2   | <b>set transform-set</b> transform-set-name<br>[transform-set-name2transform-set-name6]                       | Specifies which transform sets can be used with the crypto map entry.                   |
|        | Example:                                                                                                    |                                                                                         |
|        | Router(config-crypto-map)# <b>set</b><br><b>transform-set vpn1</b><br>Router(config-crypto-map)#              |                                                                                         |
| ep 3   | reverse-route                                                                                                 | Creates source proxy information for the crypto map entry.                              |
|        | Example:                                                                                                    | See the Cisco IOS Security Command Reference                                            |
|        | Router(config-crypto-map)# <b>reverse-route</b><br>Router(config-crypto-map)#                                 | for details.                                                                            |
| 4      | exit                                                                                                    | Enters global configuration mode.                                                       |
|        | Example:                                                                                                    |                                                                                         |
|        | Router(config-crypto-map)# <b>exit</b><br>Router(config)#                                                     |                                                                                         |
| ) 5    | crypto map map-name seq-num [ipsec-isakmp]<br>[dynamic dynamic-map-name] [discover]<br>[profile profile-name] | Creates a crypto map profile.                                                           |
|        | Example:                                                                                                    |                                                                                         |
|        | Router(config)# crypto map static-map 1<br>ipsec-isakmp dynamic dynmap<br>Router(config)#                     |                                                                                         |
|        |                                                                                                    |                                                                                         |

### Apply the Crypto Map to the Physical Interface

The crypto maps must be applied to each interface through which IPSec traffic flows. Applying the crypto map to the physical interface instructs the router to evaluate all the traffic against the security associations database. With the default configurations, the router provides secure connectivity by encrypting the traffic sent between remote sites. However, the public interface still allows the rest of the traffic to pass and provides connectivity to the Internet.

Perform these steps to apply a crypto map to an interface, beginning in global configuration mode:

|        | Command or Action                                                                        | Purpose                                                                                     |
|--------|------------------------------------------------------------------------------------------|---------------------------------------------------------------------------------------------|
| Step 1 | interface type number                                                                    | Enters interface configuration mode for the interface to which you want to apply the crypto |
|        | Example:                                                                                 | map.                                                                                        |
|        | Router(config)# <b>interface fastethernet 0</b><br>Router(config-if)#                    |                                                                                             |
| Step 2 | crypto map map-name                                                                      | Applies the crypto map to the interface.                                                    |
|        | <b>Example:</b><br>Router(config-if)# <b>crypto map static-map</b><br>Router(config-if)# | See th e <i>Cisco IOS Security Command Reference</i> for more detail about this command.    |
| Step 3 | exit                                                                                     | Enters global configuration mode.                                                           |
|        | Example:                                                                                 |                                                                                             |
|        | Router(config-if)# <b>exit</b><br>Router(config)#                                        |                                                                                             |

# **Configure a GRE Tunnel**

Perform these steps to configure a GRE tunnel, beginning in global configuration mode:

|        | Command or Action                                               | Purpose                                                             |
|--------|-----------------------------------------------------------------|---------------------------------------------------------------------|
| Step 1 | interface type number                                           | Creates a tunnel interface and enters interface configuration mode. |
|        | Example:                                                        |                                                                     |
|        | Router(config)# <b>interface tunnel 1</b><br>Router(config-if)# |                                                                     |
| Step 2 | ip address ip-address mask                                      | Assigns an address to the tunnel.                                   |
|        | Example:                                                        |                                                                     |
|        | Router(config-if)# 10.62.1.193                                  |                                                                     |
|        | 255.255.255.252                                                 |                                                                     |
|        | Router(Config-if)#                                              |                                                                     |
|        |                                                                 |                                                                     |

|        | Command or Action                                                                                     | Purpose                                                                                                    |
|--------|----------------------------------------------------------------------------------------------------|----------------------------------------------------------------------------------------------------|
| Step 3 | tunnel source interface-type number                                                                   | Specifies the source endpoint of the router for the GRE tunnel.                                                                                                    |
|        | Example:                                                                                              |                                                                                                    |
|        | Router(config-if)# tunnel source<br>fastethernet 2<br>Router(config-if)#                              |                                                                                                    |
| Step 4 | tunnel destination default-gateway-ip-address                                                         | Specifies the destination endpoint of the router for the GRE tunnel.                                                                                                |
|        | Example:                                                                                              |                                                                                                    |
|        | <pre>Router(config-if)# tunnel destination 192.168.101.1 Router(config-if)#</pre>                     |                                                                                                    |
| Step 5 | crypto map map-name                                                                                   | Assigns a crypto map to the tunnel.                                                                                                    |
|        | Fyample                                                                                               | <b>Note</b> Dynamic routing or static routes to the                                                                                                    |
|        | Router(config-if)# crypto map static-map<br>Router(config-if)#                                        | tunnel interface must be configured to<br>establish connectivity between the sites.<br>See the <i>Cisco IOS Security Configuration</i><br><i>Guide</i> for details. |
| Step 6 | exit                                                                                                  | Exits interface configuration mode, and returns to global configuration mode.                                                                                       |
|        | Example:                                                                                              |                                                                                                    |
|        | Router(config-if)# <b>exit</b><br>Router(config)#                                                     |                                                                                                    |
| Step 7 | <pre>ip access-list {standard   extended} access-list-name</pre>                                      | Enters ACL configuration mode for the named ACL that is used by the crypto map.                                                                                     |
|        | Example:                                                                                              |                                                                                                    |
|        | <pre>Router(config)# ip access-list extended vpnstatic1 Router(config-acl)#</pre>                     |                                                                                                    |
| Step 8 | <b>permit</b> protocol source source-wildcard destination destination-wildcard                        | Specifies that only GRE traffic is permitted on the outbound interface.                                                                                             |
|        | Example:                                                                                              |                                                                                                    |
|        | Router(config-acl)# <b>permit gre host</b><br>192.168.100.1 host 192.168.101.1<br>Router(config-acl)# |                                                                                                    |
| Step 9 | exit                                                                                                  | Returns to global configuration mode.                                                                                                    |
|        | Example:                                                                                              |                                                                                                    |
|        | Router(config-acl)# <b>exit</b><br>Router(config)#                                                    |                                                                                                    |
|        |                                                                                                    |                                                                                                    |

## **Configuration Example**

The following configuration example shows a portion of the configuration file for a VPN using a GRE tunnel scenario described in the preceding sections.

```
Т
aaa new-model
T
aaa authentication login rtr-remote local
aaa authorization network rtr-remote local
aaa session-id common
T
username cisco password 0 cisco
1
interface tunnel 1
   ip address 10.62.1.193 255.255.255.252
tunnel source fastethernet 2
tunnel destination interface 192.168.101.1
ip route 20.20.20.0 255.255.255.0 tunnel 1
crypto isakmp policy 1
   encryption 3des
   authentication pre-share
   group 2
ļ
crypto isakmp client configuration group rtr-remote
   key secret-password
   dns 10.50.10.1 10.60.10.1
   domain company.com
   pool dynpool
!
crypto ipsec transform-set vpn1 esp-3des esp-sha-hmac
crypto ipsec security-association lifetime seconds 86400
crypto dynamic-map dynmap 1
   set transform-set vpn1
   reverse-route
1
crypto map static-map 1 ipsec-isakmp dynamic dynmap
crypto map dynmap isakmp authorization list rtr-remote
crypto map dynmap client configuration address respond
crypto isakmp policy 1 ! defines the key association and authentication for ipsec tunnel.
hash md5
authentication pre-share
crypto isakmp key cisco123 address 200.1.1.1
1
!
crypto ipsec transform-set set1 esp-3des esp-md5-hmac ! defines encryption and transform
set for the ipsec tunnel.
crypto map to_corporate 1 ipsec-isakmp ! associates all crypto values and peering address
for the ipsec tunnel.
set peer 200.1.1.1
set transform-set set1
match address 105
!
11
interface vlan 1 ! VLAN 1 is the internal home network
```

```
ip address 10.1.1.1 255.255.255.0
 ip nat inside
 ip inspect firewall in ! inspection examines outbound traffic
 crypto map static-map
no cdp enable
1
interface fastethernet 0! FE0 is the outside or internet exposed interface
ip address 210.110.101.21 255.255.255.0
ip access-group 103 in ! acl 103 permits ipsec traffic from the corp. router as well as
denies internet initiated traffic inbound.
ip nat outside
no cdp enable
crypto map to_corporate ! applies the ipsec tunnel to the outside interface.
!
ip nat inside source list 102 interface Ethernet1 overload ! utilize nat overload in order
to make best use of the single address provided by the isp.
ip classless
ip route 0.0.0.0 0.0.0.0 210.110.101.1
no ip http server
!
T
! acl 102 associated addresses used for nat.
access-list 102 permit ip 10.1.1.0 0.0.0.255 any
! acl 103 defines traffic allowed from the peer for the ipsec tunnel.
access-list 103 permit udp host 200.1.1.1 any eq isakmp
access-list 103 permit udp host 200.1.1.1 eq isakmp any
access-list 103 permit esp host 200.1.1.1 any
access-list 103 permit icmp any any ! allow icmp for debugging but should be disabled due
to security implications.
access-list 103 deny ip any any ! prevents internet initiated traffic inbound.
! acl 105 matches addresses for the ipsec tunnel to/from the corporate network.
access-list 105 permit ip 10.1.1.0 0.0.0.255 192.168.0.0 0.0.255.255
no cdp run
```

**Configuration Example**